# How to expand iSCSI for NVR5416

**Application Notes** 

Version <1.0>

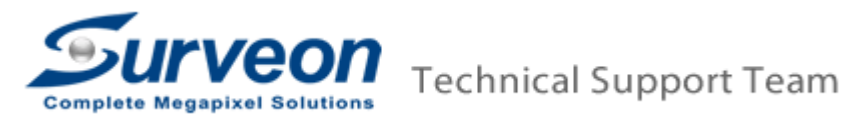

## Preface

This application guide introduces how to set up an iSCSI storage device and how to add an iSCSI device into Linux NVR.

The document illustrates the following topics.

- 1. How to connect an iSCSI storage and NVR5416
- 2. Setting an iSCSI storage
- 3. Adding an iSCSI storage to Linux NVR

## 1. How to connect an iSCSI storage and NVR5416

■ This is an iSCSI storage's back board.

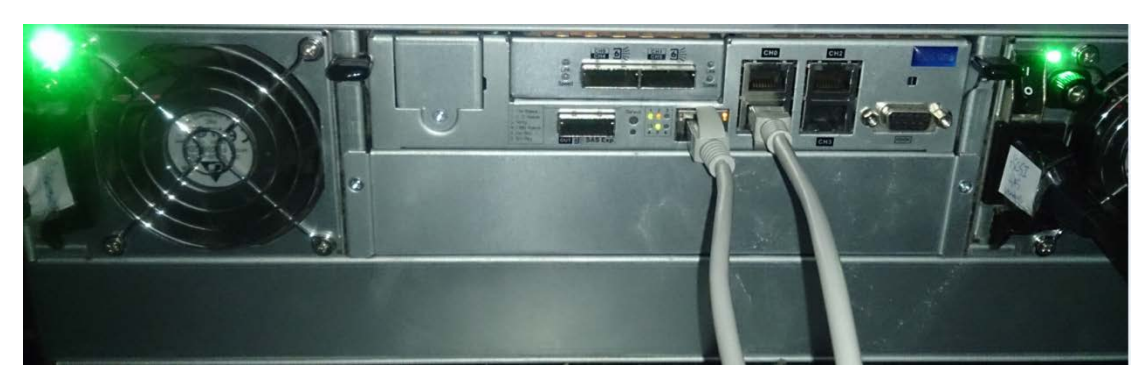

The red box indicates an iSCSI storage's LAN port and it is for configuration purposes.

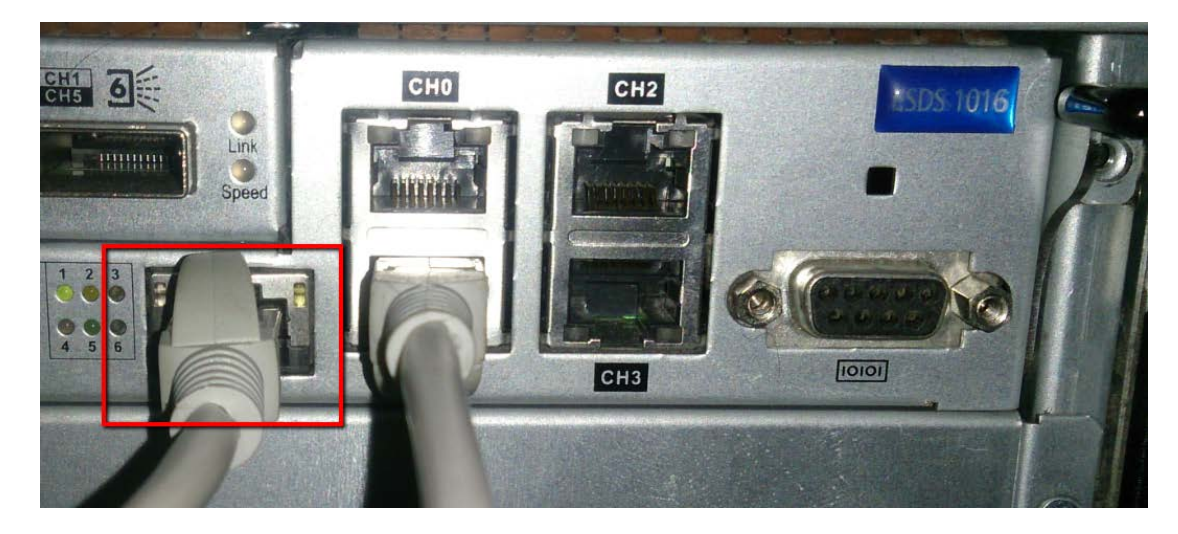

In the red box below are the iSCSI storage's channel ports. One channel (one logical volume) will be assigned with one IP address.

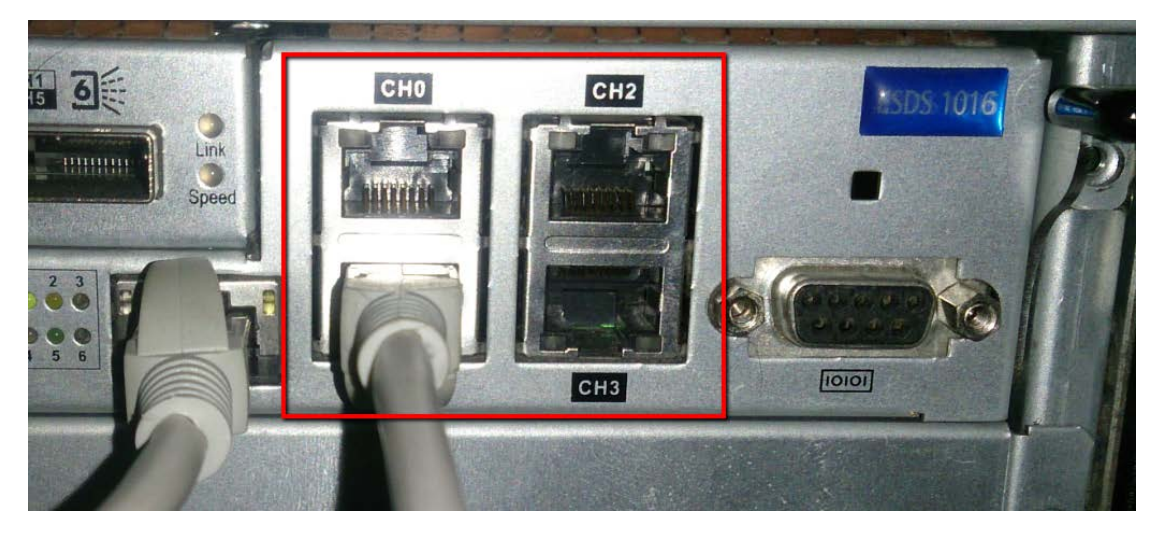

X All the network cables must connect to the GigaLAN ports from the core switch.

## 2. Setting an iSCSI storage

- 2.1 Install SANWatch and log in
- 2.2 Add a new storage device
- 2.3 Create a new logical volume
- 2.4 Create a new partition
- 2.5 Host LUN Mapping

#### 2.1 Install SANWatch and log in

- SANWatch download link: <u>https://www.dropbox.com/home/Surveon/Public/Tool?preview=SANWatch\_3.</u> <u>0.j.27.zip</u>
- Click SANWatch after you download and unzip it.

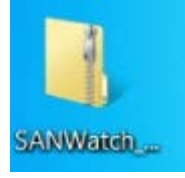

• Open the file folder and double-click **setup** to install it.

| Organize 🔹 📄 Open                                                                       | Share with   New folder                   |                                                           |                                                       |                                | H • 🚺 | 0 |
|-----------------------------------------------------------------------------------------|-------------------------------------------|-----------------------------------------------------------|-------------------------------------------------------|--------------------------------|-------|---|
| Favorites                                                                               | Name                                      | Date modified<br>2003/1/28 上午 02<br>2016/7/7 下午 12:07     | Type<br>PEM File<br>Compressed (zipp                  | Size<br>2 KB<br>293,821 KB     |       |   |
| Recent Places                                                                           | getkey IFTNative.dll                      | 2001/7/2 下午 01:51<br>2012/11/12 下午 0                      | Application<br>Application extens                     | 28 KB<br>50 KB                 |       |   |
| Libraries<br>Documents<br>Music<br>Pictures                                             | ) installshield.jar<br>j2pi.sh            | 2016/7/7 下午 12:04<br>2001/7/2 下午 01:48                    | JAR File<br>SH File                                   | 3,815 KB<br>12,970 KB          |       | Γ |
|                                                                                         | jre1.6.0_25-i586 jre1.6.0_25-x64 linux.sh | 2011/5/5 下午 02:19<br>2011/5/5 下午 02:19<br>2015/10/19 下午 0 | VLC media file (.bi<br>VLC media file (.bi<br>SH File | 21,075 KB<br>20,684 KB<br>5 KB |       |   |
| 🥌 PPTV视频 🌱<br>JUDE Videos                                                               | linuxCmd.sh                               | 2015/9/30 下午 02<br>2010/12/23 下午 0                        | SH File<br>Compressed (zipp                           | 4 KB<br>16 KB                  |       |   |
| Computer<br>Local Disk (C:)<br>Local Disk (D:)<br>CD Drive (E:) RTL<br>Removable Disk ( | mac.root<br>mac.sw3_link.tar              | 2004/10/8 上午 10<br>2013/7/17 下午 11                        | Compressed (zipp<br>TAR File                          | 2 KB<br>135 KB                 |       |   |
|                                                                                         | policy.jav<br>random.pem<br>rootca.pem    | 2001/9/28 上午 11<br>2003/10/3 下午 05<br>2003/1/28 上午 02     | JAV File<br>PEM File<br>PEM File                      | 1 KB<br>2 KB<br>1 KB           |       |   |
|                                                                                         | 😼 setup                                   | 2007/10/12 上午 0                                           | Application                                           | 140 KB                         |       |   |
| Network                                                                                 | unix.sh                                   | 2008/12/29 下午 0<br>2010/9/30 上午 11                        | SH File<br>SH File                                    | 2 KB<br>3 KB                   |       |   |

## Click OK.

Information 
To ensure a successful installation, It is strongly recommended that you quit all windows programs and log in as an administrator or root.

## ■ Install it step by step.

| Infortrend SANWatch S | etup                                                                                                    |
|-----------------------|----------------------------------------------------------------------------------------------------|
|                       | Welcome to the SANWatch Setup program.<br>This program will install SANWatch on your<br>computer or subsystem.<br>To ensure a successful installation, It is strongly<br>recommended that you quit all windows programs<br>and log in as an <b>administrator</b> or <b>root</b> .<br>Click Cancel to stop the installation, or click Next to<br>continue. |
|                       | Back Next Cancel                                                                                                    |

At this step, you can click Browse to select the folder to save SANWatch program files.

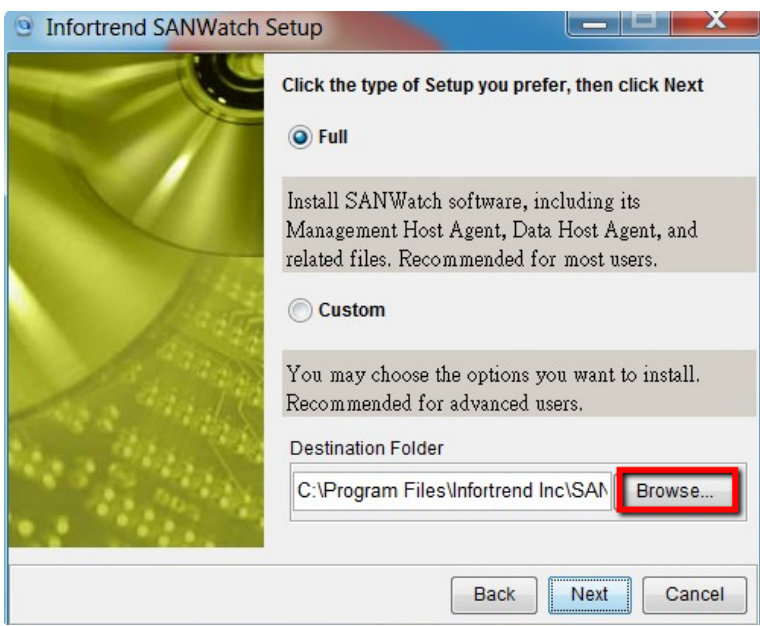

#### Click Next.

| Infortrend SANWatch | Setup                                                         | X    |
|---------------------|---------------------------------------------------------------|------|
|                     | Select Single or Redundancy Mode of<br>Centralized Management |      |
|                     | 🔘 Redundancy: Master Host                                     |      |
|                     | Master-host IP: 192.168.88.122                                |      |
|                     | Slave-host IP: Please input slave-host IP here                | e.   |
|                     | Redundancy: Slave Host                                        |      |
|                     | Master-host IP: Please input master-host IP he                | ere. |
|                     | Slave-host IP: 192.168.88.122                                 |      |
|                     | Back Next Can                                                 | cel  |

■ Wait for SANWatch installation to finish.

| Installing Infortrend SANWatch Program                                                  |                           |
|-----------------------------------------------------------------------------------------|---------------------------|
| Olnfortrend                                                                             | AND NO                    |
| InstallShield is copying files to your system.<br>Click Cancel to stop the installation |                           |
| SANWatch                                                                                |                           |
| 13%                                                                                     |                           |
| Name:gui/helpDiskP/en/contents/JavaHelpSearch/compacted                                 | l, Size:26624, Time:8/5/0 |
|                                                                                         | Cancel                    |

You will see the following message after the installation is completed successfully. Close all programs and restart your PC.

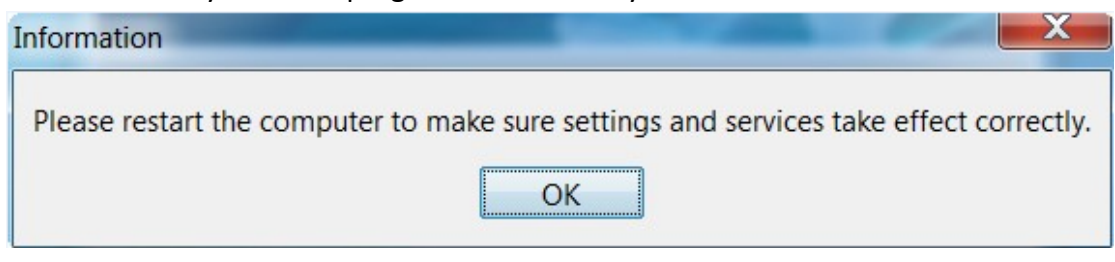

After restart, click **SANWatch** on your desktop.

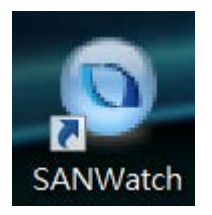

■ Log onto SANWatch (the default password is "root").

|                                                                                                    |                    | - 0 - X |
|----------------------------------------------------------------------------------------------------|--------------------|---------|
| Network With State State St | J + C @ SANWatch × | n * °   |
|                                                                                                    |                    |         |
|                                                                                                    |                    |         |
|                                                                                                    |                    |         |
|                                                                                                    | O Infortrend'      |         |
|                                                                                                    | Connect            |         |
|                                                                                                    | Management Host    |         |
|                                                                                                    | Password           |         |
|                                                                                                    |                    |         |
|                                                                                                    | Remember Password  |         |
|                                                                                                    |                    |         |
|                                                                                                    |                    |         |
|                                                                                                    |                    |         |
|                                                                                                    |                    |         |
|                                                                                                    |                    |         |
|                                                                                                    |                    |         |
|                                                                                                    |                    |         |
|                                                                                                    |                    |         |
|                                                                                                    |                    |         |
|                                                                                                    |                    |         |
|                                                                                                    |                    |         |

- 2.2 Add a new storage device
- Click Auto Discovery to search for your iSCSI device or click Add Device to manually add the iSCSI device.

|                   |                  |                                                         |                                                     |                |                                                   |              | - 0 - X-      |
|-------------------|------------------|---------------------------------------------------------|-----------------------------------------------------|----------------|---------------------------------------------------|--------------|---------------|
| 🧲 😔 🙆 http://1    | 127.0.0.1:8818/. | sessionid=luv4aoptIsat3x68pczpjewd                      | D + C 😨 SANWat                                      | ch ×           |                                                   |              | <b>↑</b> ★♀   |
| System Settings L | anguage Abou     | t                                                       |                                                     |                | 👔 Replication Manager                             | () Help      | G Data Reload |
| Device            | _                | Device Status                                           |                                                     |                |                                                   |              |               |
| Device List       | Default Group    | Name -                                                  | 😲 Status -                                          |                | System Performance                                | Capacity     |               |
|                   |                  |                                                         |                                                     |                |                                                   |              | ^             |
|                   |                  |                                                         |                                                     |                |                                                   |              |               |
|                   |                  |                                                         |                                                     |                |                                                   |              |               |
|                   |                  |                                                         |                                                     |                |                                                   |              |               |
|                   |                  |                                                         |                                                     |                |                                                   |              |               |
|                   |                  |                                                         |                                                     |                |                                                   |              |               |
|                   |                  |                                                         |                                                     |                |                                                   |              |               |
|                   |                  |                                                         |                                                     |                |                                                   |              |               |
|                   |                  |                                                         |                                                     |                |                                                   |              |               |
|                   |                  |                                                         |                                                     |                |                                                   |              |               |
|                   |                  |                                                         |                                                     |                |                                                   |              |               |
|                   |                  |                                                         |                                                     |                |                                                   |              | ~             |
|                   |                  | Tasks                                                   |                                                     |                |                                                   |              |               |
|                   |                  | Add Device                                              |                                                     | Remove Devi    | ce<br>ex from the first                           |              |               |
|                   |                  | Auto Discourse                                          | ane.                                                | Nemove a dev   | ne hom die sp.                                    |              |               |
|                   |                  | Discover all devices that are connected to              | this server via in-band or out-of-band connections. | Discover and c | onfigure a new device through this step-by-step s | etup wizard. |               |
|                   |                  | Edit Group<br>Group devices together to simplify device | management                                          |                |                                                   |              |               |
|                   |                  | 9                                                       |                                                     |                |                                                   |              |               |
|                   |                  |                                                         |                                                     |                |                                                   |              |               |
|                   |                  |                                                         |                                                     |                |                                                   |              |               |

| Please specify the IP addre | ess and scan range fo | or device discov | very.        |  |
|-----------------------------|-----------------------|------------------|--------------|--|
|                             |                       |                  |              |  |
| IP Address Range from       | 172.30.10.1           | to 172.30        | .10.254      |  |
| Assign Group                | Default Group         | ~                | Create Group |  |
|                             |                       |                  |              |  |
|                             |                       |                  |              |  |
|                             |                       |                  |              |  |
|                             |                       |                  |              |  |

#### ■ For Auto Discovery, assign the scan range of IP address.

## 2.3 Create a new logical volume

After adding the new storage device, select the storage device and click Logical
 Volume to create a logical volume.

| C 100 0 http://127.0.0.18818                                                                                                    | Vgsessionid=luv4aoprisat3x68pczpje                                                                                                    | Q by     | SANWatch ×             | A                      | 0            | n * 9         |
|----------------------------------------------------------------------------------------------------|----------------------------------------------------------------------------------------------------|----------|------------------------|------------------------|--------------|---------------|
| System Settings Language At                                                                                                    | To any second second se |          |                        | Replication Manager    | <b>у</b> нер | G Data Reload |
| Device                                                                                                    | Logical Volume List                                                                                                    | 0        |                        |                        |              |               |
| Detault Gro                                                                                                    | III Name A                                                                                                    | Status - | Logical Drive Amount ~ |                        | Capacity     |               |
| Construction of the second second sec | Tasks<br>Control Logical Value                                                                                                    | Arme     | No Data                | tine<br>Ingrat volume. |              |               |
|                                                                                                    |                                                                                                    |          |                        |                        |              |               |
|                                                                                                    |                                                                                                    |          |                        |                        |              |               |

Select the HDD and RAID level for this new logical volume and then click **Next**.

| gical Volume Name:    | Logical Volur | me 1                    |      |           |      |
|-----------------------|---------------|-------------------------|------|-----------|------|
| RAID                  |               |                         |      |           |      |
|                       | •             |                         | Slot | Size      | Туре |
| •                     | 0             | •                       |      | 931.25 GB | SATA |
|                       |               |                         | - 2  | 931.25 GB | SATA |
| i                     |               |                         | - 23 | 931.25 GB | SATA |
|                       |               |                         |      | 931.25 GB | SATA |
| nhar of Mombar Drives |               |                         | 1 5  | 931.25 GB | SATA |
| te Policy:            | 4<br>Default  |                         | 6    | 931.25 GB | SATA |
| pe Size:              | 128K          |                         | 7    | 931.25 GB | SATA |
| D Security            | Disable       | Total Capacity: 1.81 TB | 15   | 931.25 GB | SATA |

• Check the summary and click **OK** to close it.

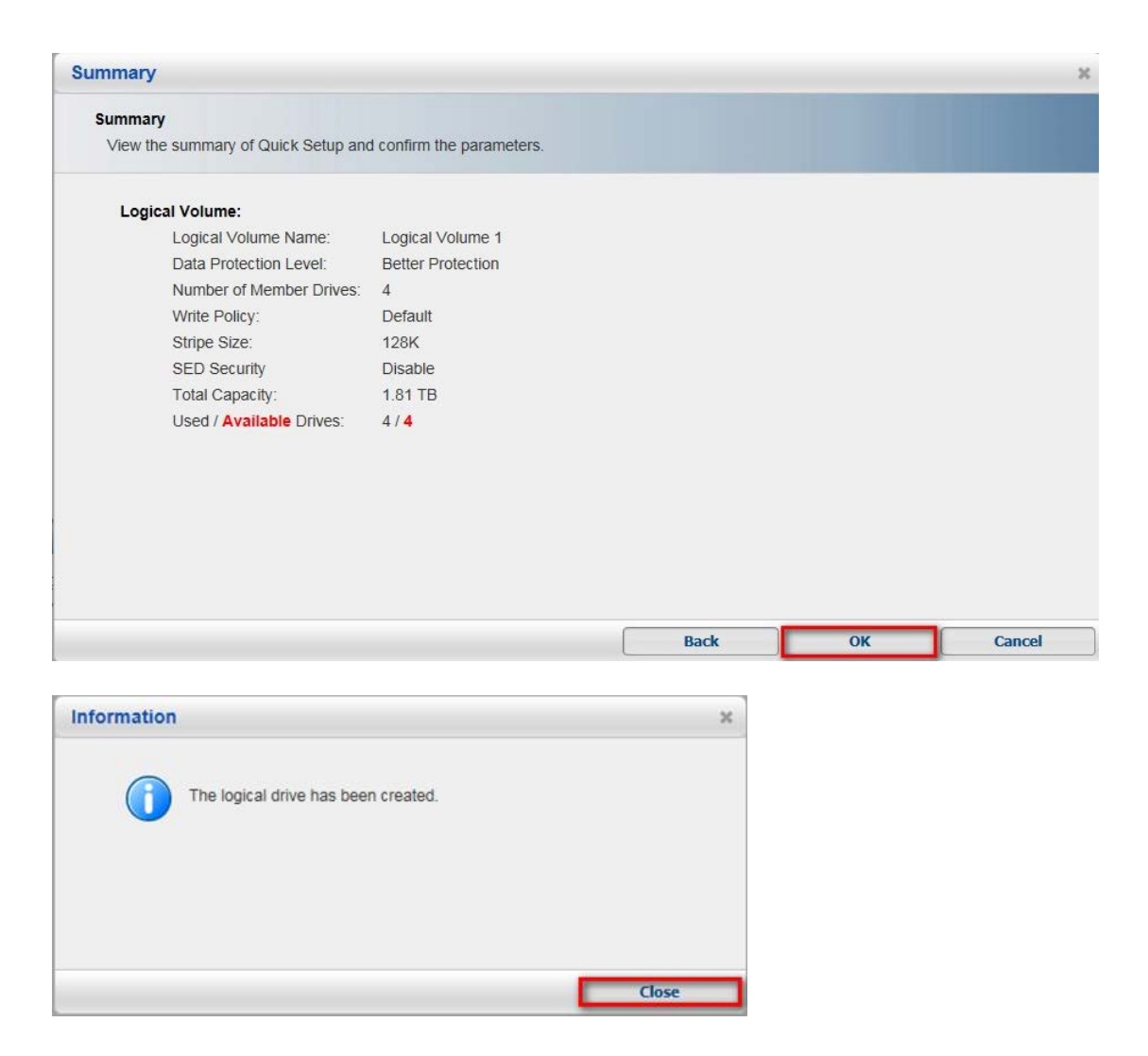

#### 2.4 Create a new partition

■ In the new logical volume, click **Partition** to create a partition.

| http://127.0.0.1.88                                                                                                    | 118/;jsessionid=luv4aoprisat3x68pcz | pjewd                                                   | D + C 💽 SANWatch | ×                                      |                         |          | <u>^</u>      |
|----------------------------------------------------------------------------------------------------|-------------------------------------|---------------------------------------------------------|------------------|----------------------------------------|-------------------------|----------|---------------|
| m Settings Language                                                                                                    | About                               |                                                         |                  |                                        | Can Replication Manager | Help     | O Data Reload |
| evice                                                                                                    | Partition List                      |                                                         |                  |                                        |                         |          | _             |
| ce List<br>Default G                                                                                                    | Name -                              | Thin Prov -                                             | Map 👻            | Data Protection -                      |                         | Capacity |               |
| 1016GE<br>Logical Volume 1<br>Logical Volume 1<br>Logical Drives<br>Partitions<br>Otives<br>Channels<br>Data Hosts<br>Schedules |                                     |                                                         | N                | o Data                                 |                         |          |               |
|                                                                                                    |                                     |                                                         |                  |                                        |                         |          |               |
|                                                                                                    |                                     |                                                         |                  |                                        |                         |          |               |
|                                                                                                    |                                     |                                                         |                  |                                        |                         |          |               |
|                                                                                                    | Create Partitik<br>Add a new part   | 20<br>Intron using available space to a logical volume. |                  | Delete Partition<br>Remove an existing | ng partition.           |          |               |
|                                                                                                    |                                     |                                                         |                  |                                        |                         |          |               |
|                                                                                                    |                                     |                                                         |                  |                                        |                         |          |               |

Create a new partition and assign the whole size to it.

| Configure the parameters                                                                            | of the partition.        |    |
|----------------------------------------------------------------------------------------------------|--------------------------|----|
| Partition Name:<br>Size:                                                                            | Partition 1              |    |
| Initialize Partition All     Enable Thin-Provisic     Minimum Reserved Spa     Map Partition to Hos | oning<br>ice<br>0 TB V C | )% |

#### Click Yes.

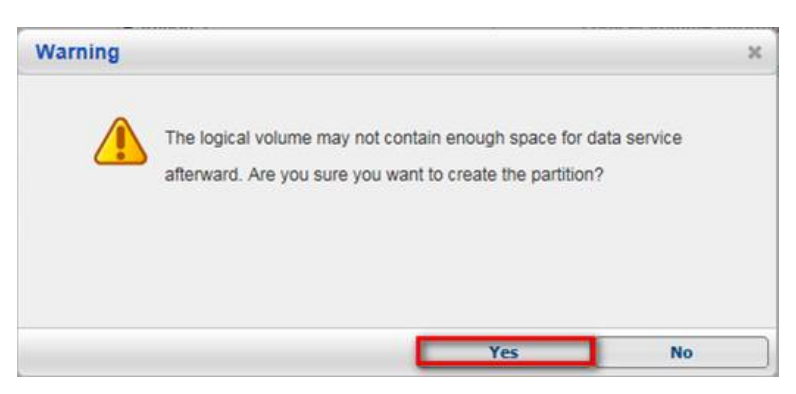

■ Click **OK** to finish creating the new partition.

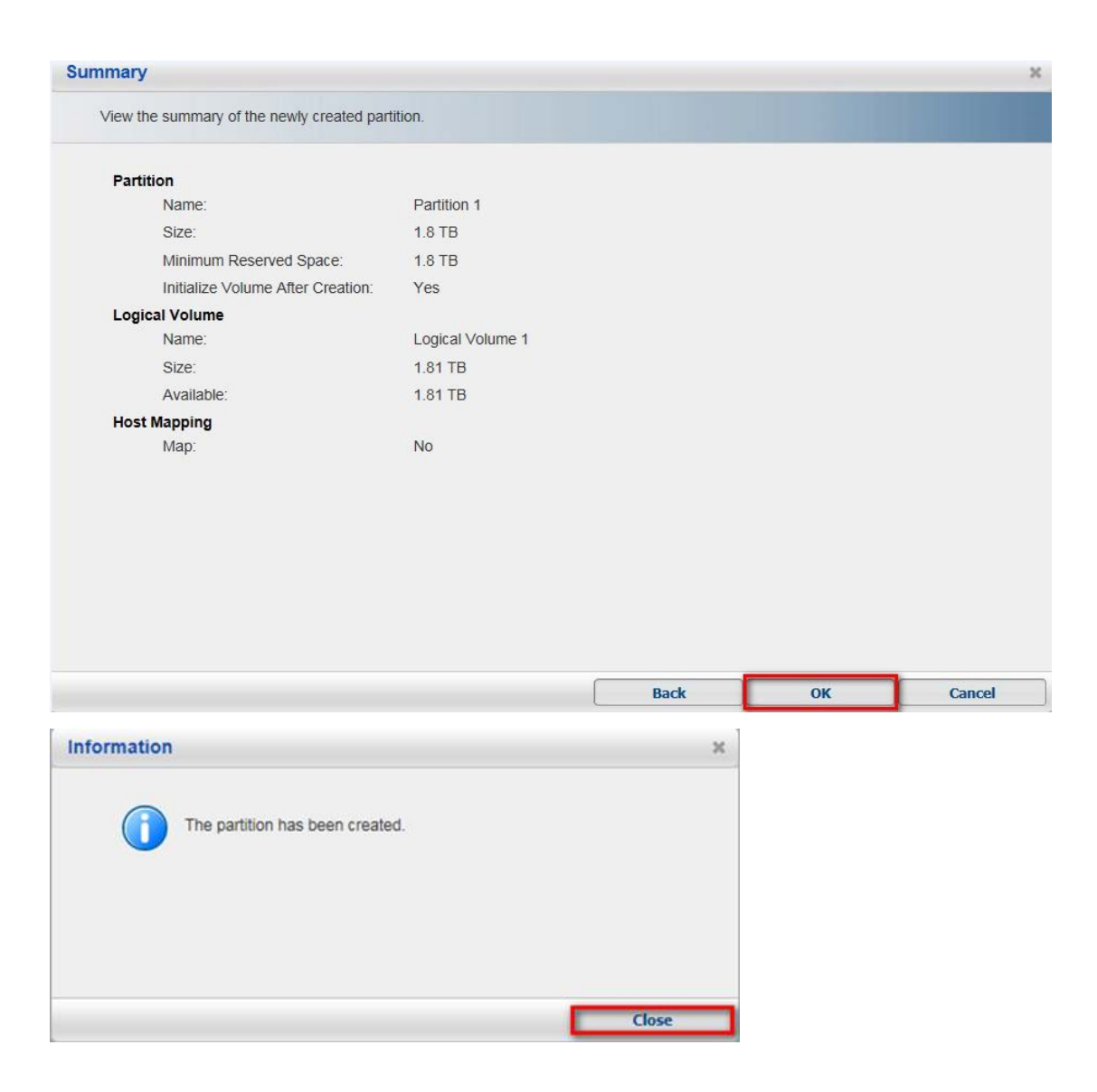

### 2.5 Host LUN Mapping

Select the new partition and enter **Host LUN Mapping**.

|                                                                                                    |                                                                                                    |                                                                                                   | 0.4                                                              |                                  |                                     |                                                                                                    |      |               |
|----------------------------------------------------------------------------------------------------|----------------------------------------------------------------------------------------------------|---------------------------------------------------------------------------------------------------|------------------------------------------------------------------|----------------------------------|-------------------------------------|----------------------------------------------------------------------------------------------------|------|---------------|
| System Settings Language Abou                                                                                                    | t<br>t                                                                                                    |                                                                                                   |                                                                  | watch                            | ~                                   | A Replication Manager                                                                                             | Help | C Data Reload |
| Contraction Device                                                                                                    | Partition Status                                                                                                    |                                                                                                   |                                                                  |                                  |                                     |                                                                                                    |      |               |
| Device List Default Group                                                                                                    | Partition Information                                                                                                |                                                                                                   |                                                                  |                                  | Capacity                            |                                                                                                    |      |               |
| Concel Volume  Concel Volume  Concel | Partition 1                                                                                                    | Size:<br>ID:<br>Status:<br>Map:<br>Replication:                                                   | 1.8 TB<br>4512FE224BF5DBEA<br>The volume has been mounted.<br>No |                                  |                                     | Total Capacity: 1.8 TB<br>Used Space: 1.8 TB (100%)<br>Free Space: 0 MB (0%)                                      |      |               |
|                                                                                                    | LUN Mapping Information                                                                                              |                                                                                                   |                                                                  | C Snanshot of Selected Partition |                                     |                                                                                                    |      |               |
|                                                                                                    | Channel                                                                                                    | Host ID                                                                                           | Assignment                                                       |                                  | Snapshot Image ID                   | Activated Time                                                                                                    | Size |               |
|                                                                                                    |                                                                                                    |                                                                                                   |                                                                  |                                  |                                     |                                                                                                    |      |               |
|                                                                                                    | Tasks                                                                                                    |                                                                                                   |                                                                  |                                  |                                     |                                                                                                    |      |               |
|                                                                                                    | Exand Partice<br>Expand the capacity of<br>Edit the configuration<br>Edit the configuration<br>Take snapshots of the | of this partition using available s<br>of this partition.<br>Is partition, view the profiles of s | sace in a logical volume.                                        |                                  | Remov<br>Hostil<br>Map th<br>Reclar | Partition<br>B is particle.<br>2012 Alexandro<br>2013 Settings<br>2013 Settings<br>2013 Settings<br>2013 Settings |      |               |
|                                                                                                    |                                                                                                    |                                                                                                   |                                                                  |                                  |                                     |                                                                                                    |      |               |

## ■ Click **Create** to create LUN mapping.

| Map this | s partition to th | he host or m | anage existing | LUN mappi | nas     |            |               |               |
|----------|-------------------|--------------|----------------|-----------|---------|------------|---------------|---------------|
| CH 🔺     | Target 🕶          |              |                |           | igo.    |            |               |               |
|          |                   | LUN 🕶        | Host ID 🔻      | Ali 🔻     | Group 🔻 | Priority - | Filter Type 🕶 | Access Mode - |
|          |                   |              |                |           |         |            |               |               |
|          |                   |              |                |           |         |            |               |               |
|          |                   |              |                |           |         |            |               |               |
|          |                   |              |                |           |         |            |               |               |
|          |                   |              |                |           |         |            |               |               |
|          |                   |              |                |           |         |            |               |               |
|          |                   |              |                |           |         |            |               |               |

■ Choose Customize the host LUN mapping configurations and then select the channel. Click OK and Close.

| Create Host LUN Mapping                                                                                                    |                                 |    | ж      |
|----------------------------------------------------------------------------------------------------|---------------------------------|----|--------|
| Create LUN Mapping to host                                                                                                    |                                 |    |        |
| <ul> <li>Create a host LUN mapping set automatically.</li> <li>SAS 6.0 Gbps O ISCSI 1.0 Gbps</li> <li>Customize the host LUN mapping configurations.</li> <li>SAS 6.0 Gbps O ISCSI 1.0 Gbps</li> </ul> |                                 |    |        |
| Customize the LUN Number:                                                                                                    |                                 |    |        |
| Use Extended Host LUN Functionality:                                                                                                    |                                 |    |        |
| Alias                                                                                                    | PC 🗸                            |    |        |
| Filter Type                                                                                                    | Include                         |    |        |
| Access Mode                                                                                                    | Read/Write                      |    |        |
|                                                                                                    | Configure iSCSI Initiator Alias |    |        |
|                                                                                                    |                                 |    |        |
|                                                                                                    |                                 | ок | Cancel |

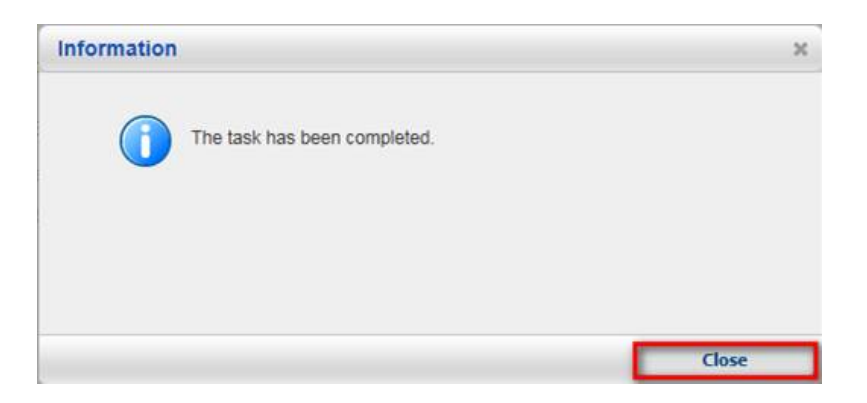

In the table, you will see the channel that has just been created. Click Cancel to exit.

| Host LUN | Mapping           |              |                 |           |         |            |               | 3             |
|----------|-------------------|--------------|-----------------|-----------|---------|------------|---------------|---------------|
| Map th   | is partition to t | he host or m | nanage existing | LUN mappi | ngs.    |            |               |               |
| СН 🔺     | Target 🕶          | LUN 🕶        | Host ID 🔻       | Al *      | Group 🔻 | Priority 🕶 | Filter Type 🕶 | Access Mode 🕶 |
| 1        | 0                 | 0            |                 |           |         |            | -             |               |
|          |                   |              |                 |           |         |            |               |               |
|          |                   |              |                 |           |         |            |               |               |
|          |                   |              |                 |           |         |            |               |               |
|          |                   |              |                 |           |         |            |               |               |
|          |                   |              |                 |           |         |            |               |               |
|          |                   |              |                 |           |         |            |               |               |
|          |                   |              |                 |           |         |            |               |               |
|          |                   |              |                 |           |         |            |               |               |
|          |                   |              |                 |           |         |            |               |               |
|          |                   |              |                 |           |         |            |               |               |

■ Click Channel and Host Channel Settings.

| - 10 http://127.0.0.1:881                         | 8/jsessionid=luv4aoprIsat3x68pczpjev | id          | Q + C SANWatch |                                            |           |               |
|---------------------------------------------------|--------------------------------------|-------------|----------------|--------------------------------------------|-----------|---------------|
| System Settings Language A                        | toout                                |             |                | Peplication Manager                        | 🕜 Help    | G Data Reload |
| Device                                            | Channel List                         |             |                |                                            |           |               |
| Device List                                       | No Kost                              |             |                |                                            |           |               |
| DS 1016GE                                         | Channel ID +                         | Data Rate 🛎 | Max Speed 🔺    | Current Speed +                            | Status +  |               |
| E Logical Volumes                                 | Channel 0                            | Auto        | 1.0 Gbps       | -                                          | Link Down |               |
| Logical Drives     Logical Drive 1     Dattitions | Channel 1                            | Auto        | 1.0 Gbps       | The link has been negotiated to 100.0 Mbps | Link Up   |               |
| Partition 1                                       | Channel 2                            | Auto        | 1.0 Gbps       |                                            | Link Down | ),            |
| Channels                                          | Expansion                            |             |                |                                            |           |               |
| Schedules                                         | Channel ID                           | s           | speed          | Status                                     |           |               |
|                                                   |                                      |             |                |                                            |           |               |
|                                                   |                                      |             |                |                                            |           |               |

Select the channel that was just created and then click **Configure**.

| hannel 0     | Channel 1       | Channel 2   | Channel 3      | Channel 4  | Channel 5 |            |
|--------------|-----------------|-------------|----------------|------------|-----------|------------|
| Parameters   | 5               |             |                |            |           | MCS Group  |
| Current Dat  | a Rate:         | The link ha | as been negoti |            |           |            |
| Current Tra  | nsfer Bandwidth | iscsi       |                | <b>v</b> 0 |           | 0          |
| Pv4 Type:    |                 | Static      |                | 1          |           | <b>0</b> 1 |
| SlotA IPv4 I | P Address:      | 192.168.88  | .36            | 2          |           | 02         |
| Pv6 Type:    |                 | Disabled    |                | 3          |           | ○3         |
| SlotA IPv6 / | Address:        |             |                | 4          |           |            |
| Confi        | gure            |             |                | 5          |           |            |
|              |                 |             |                | 6          |           |            |
|              |                 |             |                | 7          |           |            |
|              |                 |             |                |            |           |            |

■ Configure this channel's IP address and then click **OK** and **Yes**.

| Configure IP Address                                                                          | х   |
|-----------------------------------------------------------------------------------------------|-----|
| Select the type of the IP address and related settings for the network interface.             |     |
| IPv4<br>Type:  Static  DHCP<br>(MAC Address: 00:D0:23:42:BB:94)<br>IP Address:  172 30 10 211 |     |
| Subnet Mask:         255.255.0           Default Gateway:         172.30.10 254               |     |
| Type: O Static O Auto O Disable<br>IPV6 Address:                                              |     |
| Subnet Prefix Length: Route:                                                                  |     |
| ОК Сан                                                                                        | xel |
| Modify IP Address *<br>Do you want to apply the changes?                                      |     |
| Yes No                                                                                        |     |

■ Then, you will see the IP has been assigned.

| Channel 0 Channel 1         | Channel 2   | Channel 3      | Channel 4 | Channel 5 |            |   |
|-----------------------------|-------------|----------------|-----------|-----------|------------|---|
| Parameters                  |             |                |           |           | MCS Group  | _ |
| Current Data Rate:          | The link ha | is been negoti |           |           |            |   |
| Current Transfer Bandwidth: | iscsi       |                | • 0       |           | 0          |   |
| IPv4 Type:                  | Static      | _              | 1         |           | <b>•</b> 1 |   |
| SlotA IPv4 IP Address:      | 172.30.10.  | 211            | 2         |           | ○2         |   |
| IPv6 Type:                  | Disabled    |                | 3         |           | ○3         |   |
| SlotA IPv6 Address:         |             |                | 4         |           |            |   |
| Configure                   |             |                | 5         |           |            |   |
|                             |             |                | 6         |           |            |   |
|                             |             |                | 7         | <b>~</b>  |            |   |
|                             |             |                |           |           |            |   |

## 3. Adding an iSCSI storage into Linux NVR

■ Go to local NVR server → Setup → Record → Storage.

| VMS Setup Camera Here                                                                                                    | 1/3 👐 👀 🖾 🗲 🖒                                                                   |                                   |                    | 2016-08-26 14:22 | 2:11 💄 admin | G⇒               | 1 | * | ወ |
|----------------------------------------------------------------------------------------------------|---------------------------------------------------------------------------------|-----------------------------------|--------------------|------------------|--------------|------------------|---|---|---|
| Image: System   Image: System   Image: System | NVR5416                                                                         | VMS Setup<br>Schedule<br>Schedule | PreiPost Recording | ×                | D            | rag Camera Here  |   | 1 |   |
| Marra   Arra   Account   Notwork   System   X Maintenance                                                                                                    | 1<br>1<br>1<br>1<br>1                                                           |                                   |                    |                  |              |                  |   |   |   |
|                                                                                                    | Record     Alarm     Account     Account     Retwork     System     Maintenance |                                   |                    |                  | D            | rag Camera Here  |   |   |   |
|                                                                                                    |                                                                                 |                                   |                    |                  |              |                  |   |   |   |
| Drag Camera Hero                                                                                                    |                                                                                 |                                   |                    | 799              | D            | irag Camera Here |   |   |   |

Click Setting.

|         |                 |                   |              | Storag         | e Manager          |             |            |                | × |
|---------|-----------------|-------------------|--------------|----------------|--------------------|-------------|------------|----------------|---|
| Storage | Usage           |                   |              |                |                    |             |            |                |   |
|         |                 |                   |              |                |                    | _           | _          |                | 1 |
| Used(   | 14.53%) 402     | .42(GB),total 277 | '0.60(GB)    |                |                    |             |            |                |   |
| Details |                 |                   |              |                |                    |             |            |                |   |
|         | Disk Type       | Logical Drive     | RAID Level   | Drive Size(GB) | Available Size(GB) | Online      | Data Type  | Enable/Disable |   |
| 1       | SAS             | E                 | RAID 5       | 2770.6         | 2368.18            | Yes         | LOG, VIDEO | Enable         |   |
|         |                 |                   |              |                |                    |             |            |                |   |
|         |                 |                   |              |                |                    |             |            |                |   |
|         |                 |                   |              |                |                    |             |            |                |   |
|         |                 |                   |              |                | )-                 | Information | Edit       | Delete         | • |
|         |                 |                   |              |                |                    |             | Low        |                |   |
| Advance | ed Settings     |                   |              |                |                    |             |            |                |   |
| Disk d  | letection: Joir | NVR Server dis    | k allocation |                |                    |             |            | Setting        |   |
|         |                 |                   |              |                |                    |             |            | Close          |   |

■ Select IP Storage → Add.

|                              | Advanced Setting          | 5               |
|------------------------------|---------------------------|-----------------|
| General IP Storage N         | IAS                       |                 |
| nitiator Name                |                           |                 |
| iqn.1993-08.org.debian:01:a6 | e04c73cd8                 |                 |
| o authenticate targets using | CHAP, click CHAP to speci | Ity a CHAP CHAP |
| ecret.                       |                           |                 |
| Farget Partols               |                           |                 |
| Host Address                 | Address                   | Port            |
|                              |                           |                 |
|                              |                           |                 |
|                              |                           |                 |
|                              |                           |                 |
| Add                          | elete Refre               | esh Targets     |
|                              |                           |                 |
|                              |                           | Olerer.         |

Enter the iSCSI IP.

Type the Host Address to config your ISCSI: enter the storage device's LAN IP here. (e.g., we set the IP as 172.30.10.241 in this document)

Data Address: enter the storage device's Channel IP here. (e.g., we set the IP as 172.30.10.211 in this document)

| Add Ta                                     | rget Portal |    | ×      |
|--------------------------------------------|-------------|----|--------|
| Type the Host Address to config your ISCSI |             |    |        |
| 172.30.10.241                              |             |    |        |
| Data Address                               | Port        |    |        |
| 172.30.10.211                              | 3260        |    |        |
|                                            |             | ОК | Cancel |

#### Choose Targets.

|                                          | Advanced Setting           | 5 ×           |
|------------------------------------------|----------------------------|---------------|
| General IP Storage                       | NAS                        |               |
| Initiator Name                           |                            |               |
| iqn.1993-08.org.debian:01:a              | 6e04c73cd8                 |               |
| To authenticate targets using<br>secret. | CHAP, click CHAP to specif | y a CHAP CHAP |
| Target Partols                           |                            |               |
| Host Address                             | Address                    | Port          |
|                                          |                            |               |
|                                          |                            |               |
|                                          |                            |               |
| Add                                      | Delete Refre               | sh Targets    |
|                                          |                            | Close         |

Click Connect. After connecting, the status will become "Connected." Then, click Close.

| IP.                                                                                                    | Storage                                                                     | ×                                |
|----------------------------------------------------------------------------------------------------|-----------------------------------------------------------------------------|----------------------------------|
| Description                                                                                                    |                                                                             |                                  |
| select Login to access the storage devices for the                                                                                                    | at larget.                                                                  |                                  |
| If a target is persistent, the initiator will attempt to                                                                                                    | reconnect to it each time the NVR is re                                     | booted                           |
| Targets:                                                                                                    |                                                                             |                                  |
| Name                                                                                                    | Status                                                                      | Connect                          |
| the state of the interferences are based. But                                                                                                    |                                                                             | Advanced                         |
|                                                                                                    |                                                                             |                                  |
|                                                                                                    |                                                                             |                                  |
|                                                                                                    |                                                                             |                                  |
|                                                                                                    |                                                                             |                                  |
|                                                                                                    |                                                                             |                                  |
|                                                                                                    |                                                                             |                                  |
|                                                                                                    |                                                                             | Close                            |
|                                                                                                    |                                                                             |                                  |
| IP •                                                                                                    | Storage                                                                     |                                  |
| IP :                                                                                                    | Storage                                                                     | ×                                |
| IP :<br>Description                                                                                                    | Storage                                                                     | ×                                |
| IP :<br>Description<br>select Login to access the storage devices for the                                                                                                    | Storage                                                                     | ×                                |
| IP :<br>Description<br>select Login to access the storage devices for tha<br>If a target is persistent, the initiator will attempt to                                                                                                    | Storage<br>at larget.<br>reconnect to it each time the NVR is rel           | ×<br>booted                      |
| IP :<br>Description<br>select Login to access the storage devices for tha<br>If a target is persistent, the initiator will attempt to<br>Targets:                                                                                                    | Storage<br>at target.<br>reconnect to it each time the NVR is rel           | ×<br>booted                      |
| IP :<br>Description<br>select Login to access the storage devices for the<br>If a target is persistent, the initiator will attempt to<br>Targets:<br>Name                                                                                                    | Storage<br>at target.<br>reconnect to it each time the NVR is rel<br>Status | booted<br>Disconnect             |
| IP :<br>Description<br>select Login to access the storage devices for tha<br>If a target is persistent, the initiator will attempt to<br>Targets:<br>Name<br>In LINC 19 (and if content upp) (a) (1970)                                                                                                    | Storage<br>at larget.<br>reconnect to it each time the NVR is rel<br>Status | booted<br>Disconnect<br>Advanced |
| IP :<br>Description<br>select Login to access the storage devices for the<br>If a target is persistent, the initiator will attempt to<br>Targets:<br>Name<br>an ENR 19 (are a concerption on the process)                                                                                                    | Storage<br>at target.<br>reconnect to it each time the NVR is rel           | booted<br>Disconnect<br>Advanced |
| IP :<br>Description<br>select Login to access the storage devices for tha<br>If a target is persistent, the initiator will attempt to<br>Targets:<br>Name                                                                                                    | Storage<br>at target.<br>reconnect to it each time the NVR is rel           | booted<br>Disconnect<br>Advanced |
| Description<br>select Login to access the storage devices for tha<br>If a target is persistent, the initiator will attempt to<br>Targets:<br>Name                                                                                                    | Storage<br>at larget.<br>reconnect to it each time the NVR is ref<br>Status | booted<br>Disconnect<br>Advanced |
| Description<br>select Login to access the storage devices for the<br>If a target is persistent, the initiator will attempt to<br>Targets:<br>Name<br>or PRO (1) concerning the approximately for the storage devices for the<br>second second | Storage<br>at target.<br>reconnect to it each time the NVR is rel<br>Status | booted<br>Disconnect<br>Advanced |
| IP :<br>Description<br>select Login to access the storage devices for that<br>If a target is persistent, the initiator will attempt to<br>Targets:<br>Name<br>an EDD (1) and it connect and it connects)                                                                                                    | Storage<br>at target.<br>reconnect to it each time the NVR is rel           | Dooted<br>Disconnect<br>Advanced |
| Description<br>select Login to access the storage devices for tha<br>If a target is persistent, the initiator will attempt to<br>Targets:<br>Name                                                                                                    | Storage<br>at larget.<br>reconnect to it each time the NVR is rel           | booted<br>Disconnect<br>Advanced |

■ Enter General → Check.

|                                                | Advanced Se                                     | ttings                          | × |
|------------------------------------------------|-------------------------------------------------|---------------------------------|---|
| General IP Storage                             | NAS                                             |                                 |   |
| Raid                                           |                                                 |                                 |   |
| Free Space                                     | 3814435MB                                       |                                 |   |
| RAID Level                                     | Non-Raid                                        | •                               |   |
|                                                |                                                 | Create Logical Drive            |   |
| Check Storage                                  |                                                 |                                 |   |
| SAS/ISCSI/HBA, runtin<br>avoid NVR Server rest | ne unplug again brain, th<br>art, (description) | ro. h check storage resumed, to |   |
|                                                |                                                 | Check                           |   |
|                                                |                                                 | Close                           | 1 |

NVR will show the message to ask whether to format the disk. Click Yes to format the disk.

| 8           | Confirm                                                                              |                           | ×                  |
|-------------|--------------------------------------------------------------------------------------|---------------------------|--------------------|
| $\triangle$ | The disk name:/dev/sdc; serialNumber:02<br>Can't be mounted. Would you like to forma | BB947841<br>at this disk' | 98714A179046<br>?? |
|             |                                                                                      | Yes                       | <u>N</u> o         |

■ When NVR is formatting the disk, the **Check** button will become gray.

|                    |                                   | Advanced                                | Settings             |                   |
|--------------------|-----------------------------------|-----------------------------------------|----------------------|-------------------|
| General            | IP Storage                        | NAS                                     |                      |                   |
| Raid               |                                   |                                         |                      |                   |
| Free Sp            | ace                               | 0MB                                     |                      |                   |
| RAID Le            | vel                               |                                         |                      | Ŧ                 |
|                    |                                   |                                         | Crea                 | ate Logical Drive |
| Check Sto          | rage                              |                                         |                      |                   |
| SAS/iSC<br>avoid N | SI/HBA, runtim<br>/R Server resta | e unplug again bra<br>rt, (description) | n, through check sto | rage resumed, to  |
|                    |                                   |                                         |                      | Check             |
|                    |                                   |                                         |                      |                   |

When it is finished, the **Check** button will become available. Click **Check** again.

|                                 |                                             | Advanced                                 | Settings               | l i                      |
|---------------------------------|---------------------------------------------|------------------------------------------|------------------------|--------------------------|
| General                         | IP Storage                                  | NAS                                      |                        |                          |
| Raid                            |                                             |                                          |                        |                          |
| Free Sp                         | ace                                         | OMB                                      |                        |                          |
| RAID Le                         | ivel                                        |                                          |                        | <b>T</b>                 |
|                                 |                                             |                                          | Crea                   | ite Logical Drive        |
| Check Sto<br>SAS/ISC<br>avoid N | orage<br>CSI/HBA, runtim<br>VR Server resta | e unplug again brai<br>rt, (description) | in, through check stor | age resumed, to<br>Check |
|                                 |                                             |                                          |                        | Close                    |

■ NVR will automatically restart in 15 seconds.

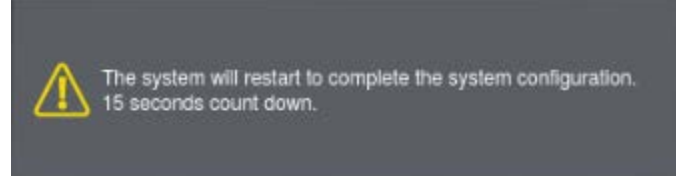

■ After NVR starts up, go to Setup → Record → Storage and you will see the iSCSI storage has been added to NVR.

|   | Storage Manager                                         |           |               |            |                |                    |            |            |                |  |
|---|---------------------------------------------------------|-----------|---------------|------------|----------------|--------------------|------------|------------|----------------|--|
| S | orag                                                    | e Usage   |               |            |                |                    |            |            |                |  |
|   |                                                         |           |               |            |                |                    |            |            |                |  |
|   | Used(11.72%) 541.01(GB),total 4616.55(GB)               |           |               |            |                |                    |            |            |                |  |
| D | etails                                                  |           |               |            |                |                    |            |            |                |  |
|   |                                                         | Disk Type | Logical Drive | RAID Level | Drive Size(GB) | Available Size(GB) | Online     | Data Type  | Enable/Disable |  |
|   | 1                                                       | SAS       | E             | RAID 5     | 2770.6         | 2368.18            | Yes        | LOG, VIDEO | Enable         |  |
|   | 2                                                       | ISCSI     | F             | RAID 6     | 1845.95        | 1707.36            | Yes        | NO         | Enable         |  |
|   | -                                                       |           |               |            |                | ,                  | Informatio | n Edit     | Delete         |  |
| A | Advanced Settings                                       |           |               |            |                |                    |            |            |                |  |
|   | Disk detection: Join NVR Server disk allocation Setting |           |               |            |                |                    |            |            |                |  |
|   |                                                         |           |               |            |                |                    |            |            | Close          |  |